# HOW TO ACCESS THE 2024 AP&P MANUAL COPYRIGHT PDF (following purchase of Bookshelf<sup>®</sup> product)

#### Navigate to NAIC Account Manager:

https://content.naic.org/account manager.htm

#### Select Log In.

NAIC Q Regulator Industry Consumer Committees Resource Center Insurance Departments About **Account**Manager NAIC | > NIPR WELCOME TO NAIC/NIPR ACCOUNT MANAGER ACCOUNT MANAGER LOGIN Maintenance Schedule 🗕 Log In 1) Maintenance is scheduled weekly on Tuesday / Wednesday @ 9:00 PM CST. NAIC ACCOUNT MANAGER 2) Major System Maintenance is scheduled on 1st and 3rd Saturdays of each month from Sat - 12:00 PM CST - Sun - 12:00 PM CST- Systems will be unavailable for usage. Take a tour of the NAIC Account Manager AP&P Manual Customers Welcome eBill Payment The Accounting Practices and Procedures Manual (AP&P Manual) is available in digital format on Bookshelf®, an online subscription service. Updates to the current year AP&P Manual are provided as an automatic download to the purchased product following the adoption of new items by the Statutory Accounting Principles (E) Working Group.

# Sign in using your User ID and Password.

|                  | <b>ORACLE</b> <sup>®</sup> PeopleSoft |
|------------------|---------------------------------------|
| User ID          |                                       |
| Password         |                                       |
| Select a Languag | e                                     |
| English          | ~                                     |
|                  | Sign In                               |
|                  | Forgot Your Password?                 |
|                  | Enable Screen Reader Mode             |

Select Publication Download Updates.

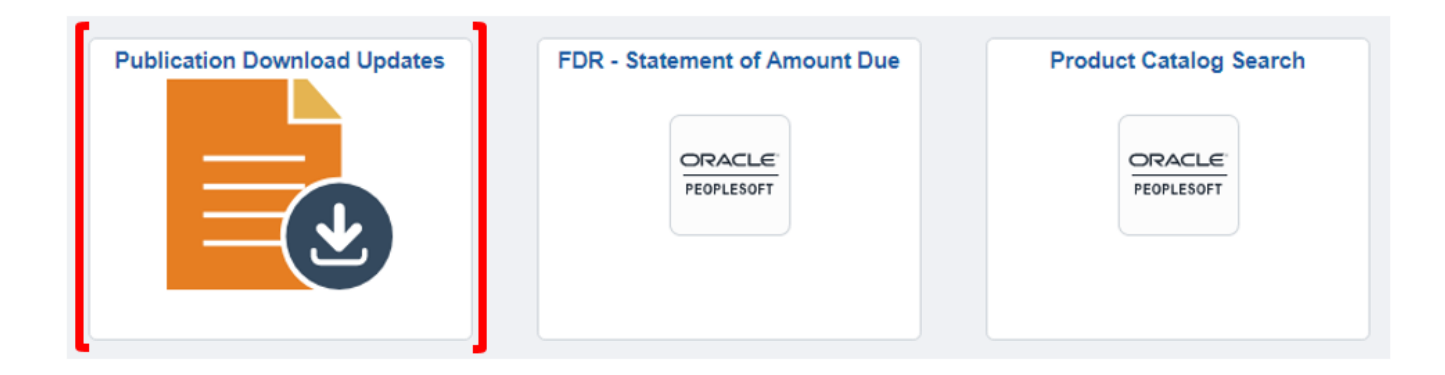

#### Select product code **APP-WEB-2024**.

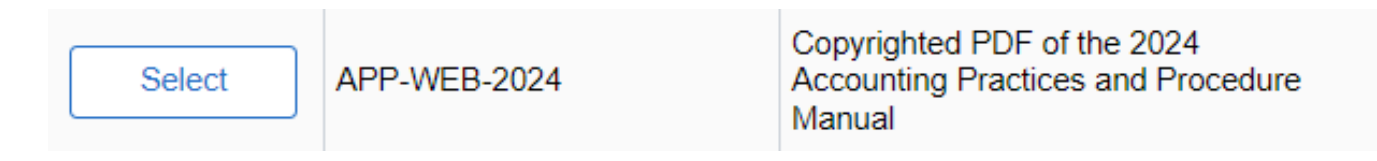

# To view the document, click on the **PDF link**.

| SSAP / Appendix | Document         | Sub / Non | Title                                             | Description |
|-----------------|------------------|-----------|---------------------------------------------------|-------------|
|                 | APP-OSS-2024.pdf | Combined  | 2024 Accounting Practices<br>and Procedure Manual | AP&P PDF    |

\*\* Be sure to allow pop-ups to enable the PDF to open in a separate window.\*\*

Continue to next page to see how to allow pop-ups in Google Chrome.

To allow pop-ups in Google Chrome, click on the **vertical ellipsis icon** in the upper right corner of your web browser and choose **Settings**.

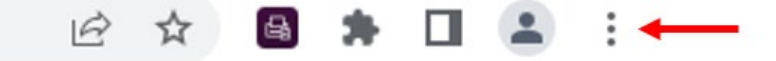

In the left panel on the Settings screen, choose Privacy and security.

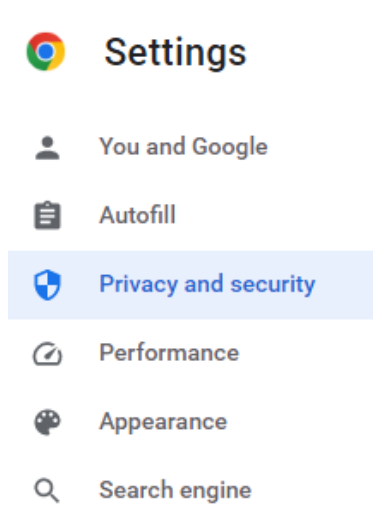

# Choose Site settings.

Privacy and security

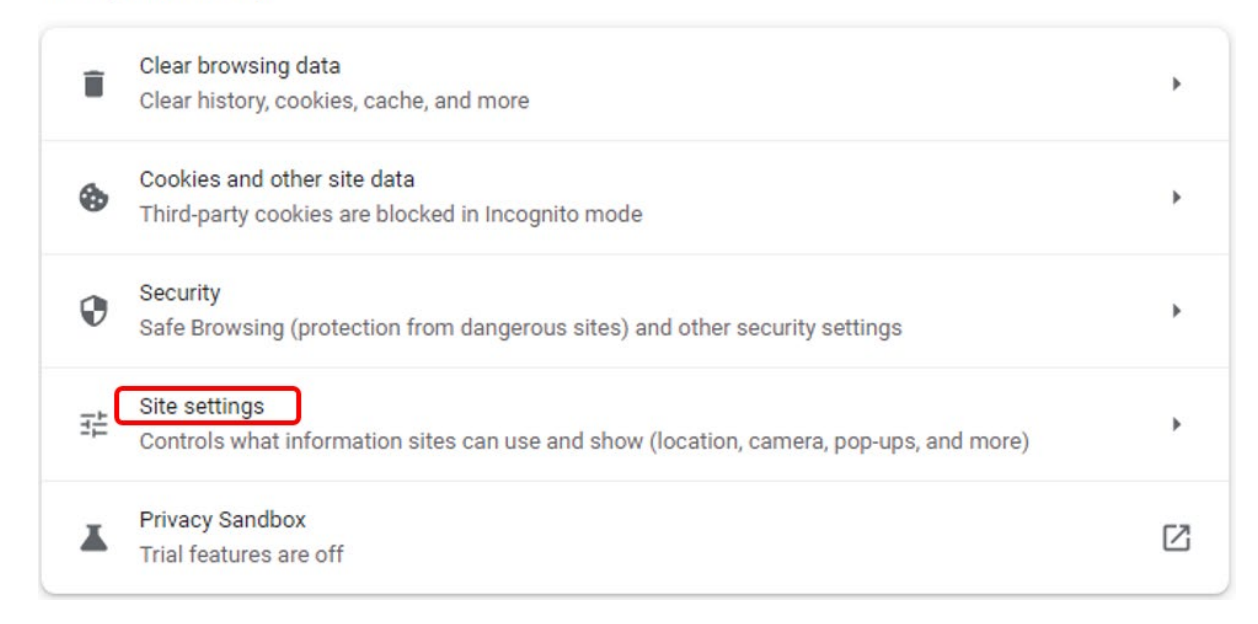

# Under Content, choose Pop-ups and redirects.

Content

8

Cookies and site data Third-party cookies are blocked in Incognito mode

| $\langle \rangle$ | JavaScript<br>Sites can use Javascript                            | ŀ |
|-------------------|-------------------------------------------------------------------|---|
| -                 | Images<br>Sites can show images                                   | • |
| Ø                 | Pop-ups and redirects<br>Sites can send pop-ups and use redirects | × |

# Under Default behavior, select Sites can send pop-ups and use redirects.

#### Default behavior

Sites automatically follow this setting when you visit them

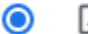

Sites can send pop-ups and use redirects

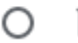

O K Don't allow sites to send pop-ups or use redirects

# On the same screen under Customized behaviors, click on Add and then enter this NAIC URL address: https://exp.naic.org.

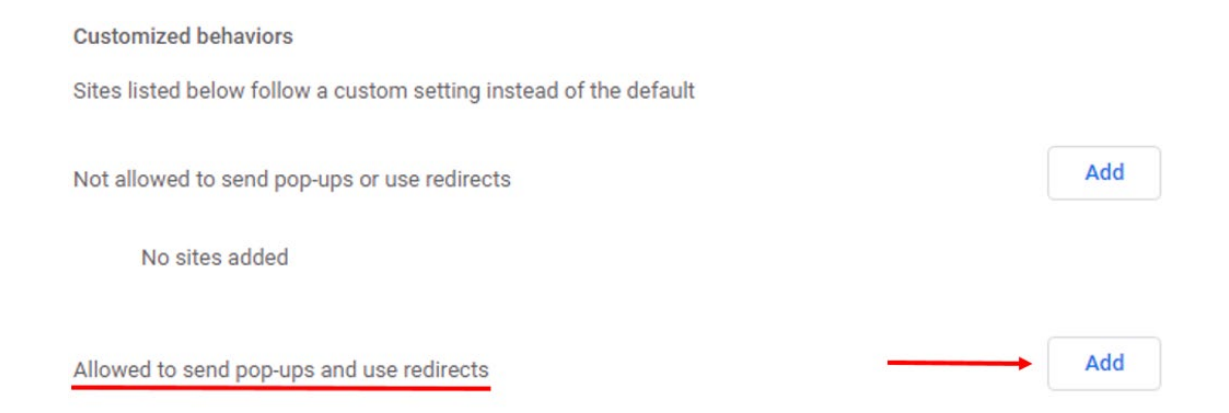

Þ